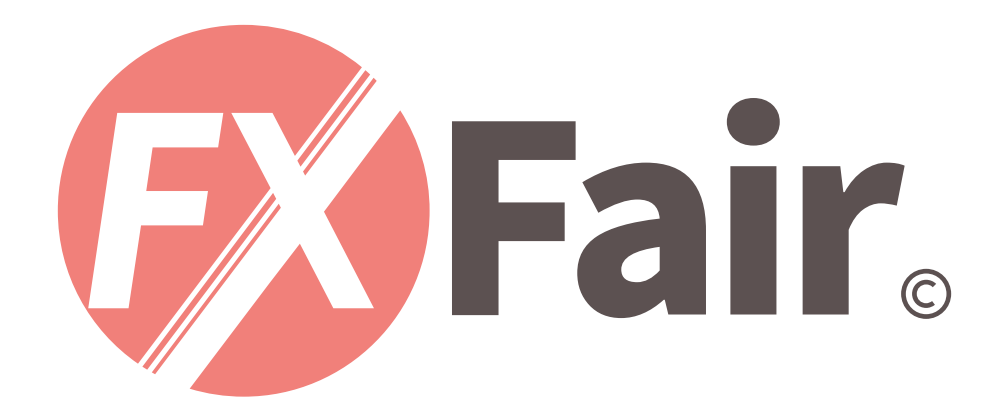

### MT4 for iPhone 総合マニュアル

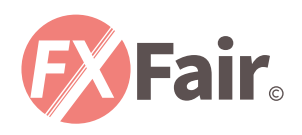

# **F**HE INDEX

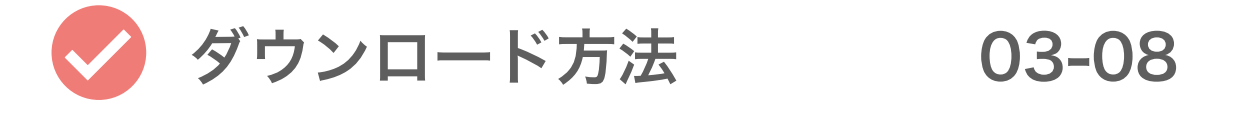

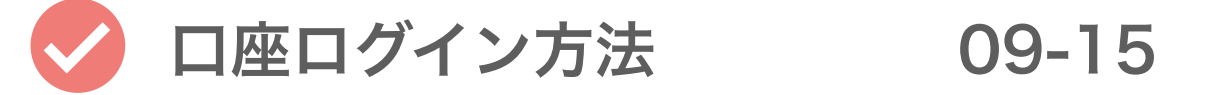

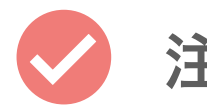

注文方法 16-19

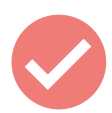

注文決済方法

20-23

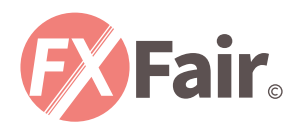

# ダウンロード方法

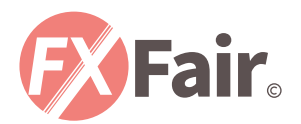

## <sub>今月のベスト</sub> 2021年1月の ベストAppとゲーム

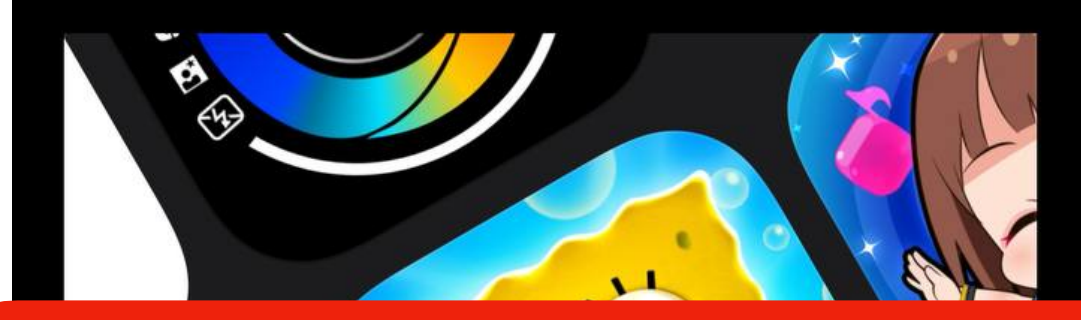

#### App Store を開きます。

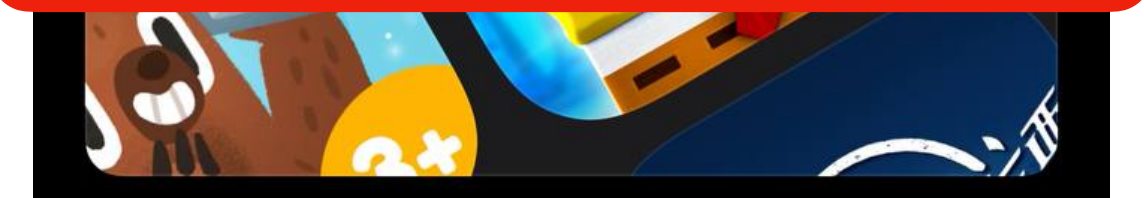

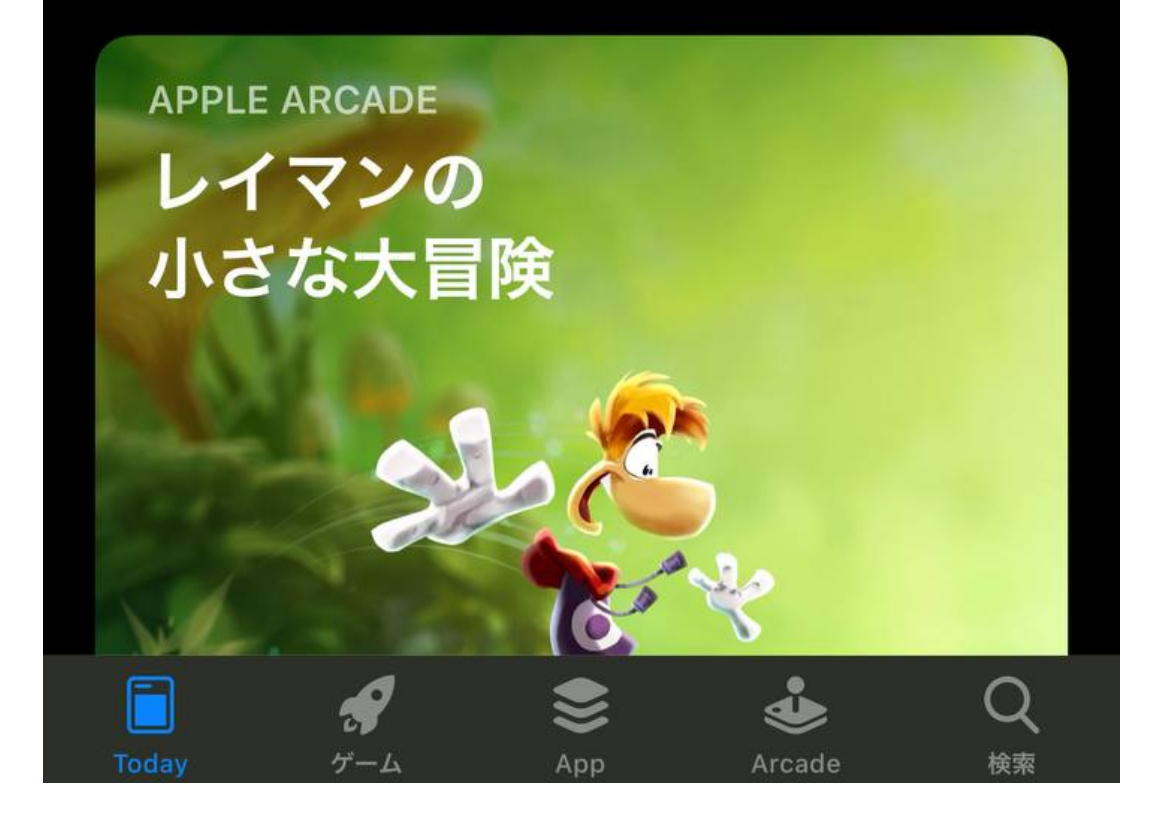

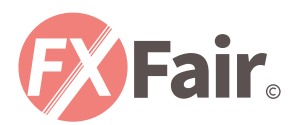

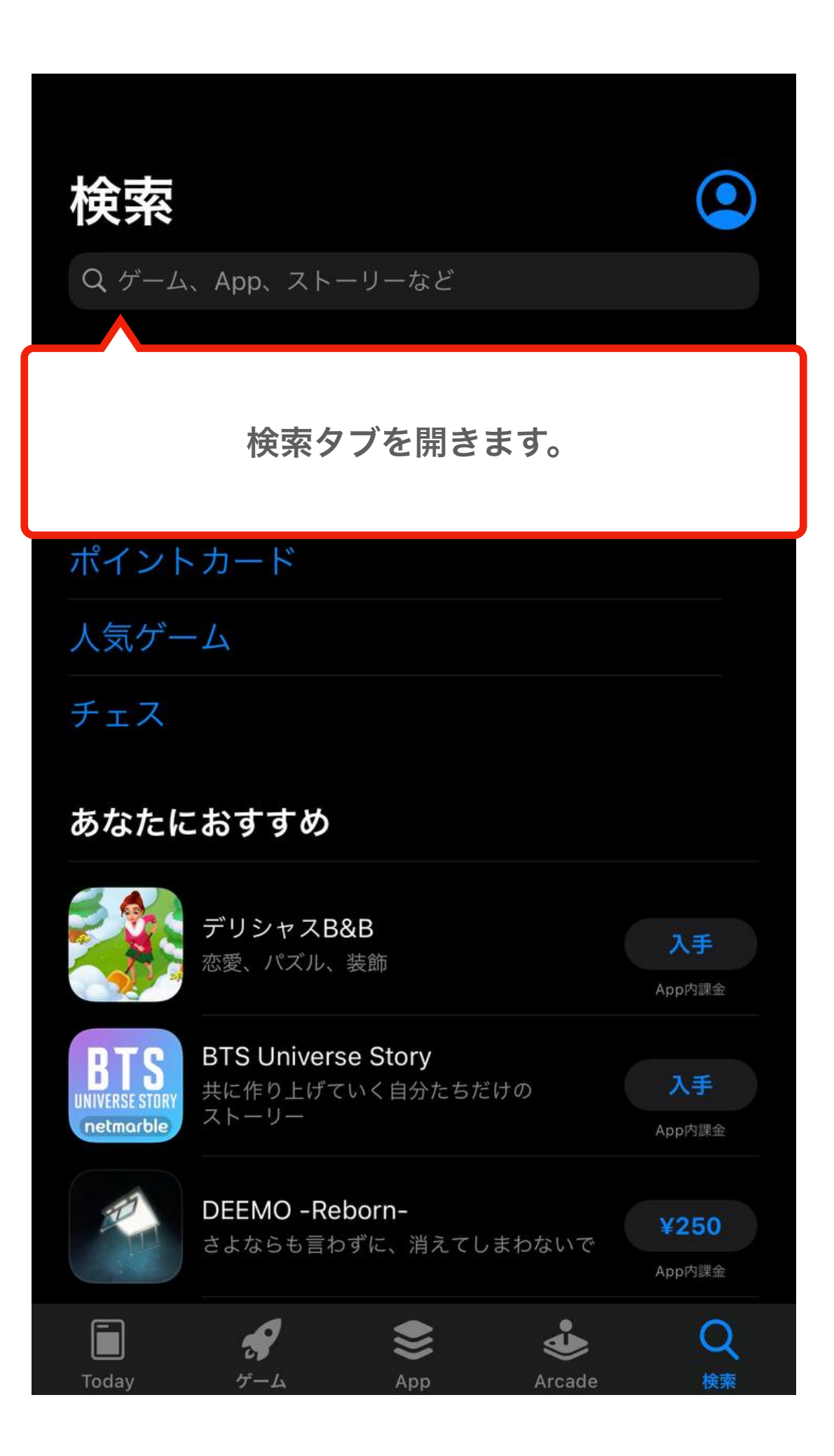

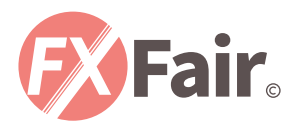

| Q MT4        | 8         | キャンセル      |
|--------------|-----------|------------|
|              |           |            |
| ۲MT4         | と入力で検索します | <b>5</b> . |
| Q mt4-外汇投资者必 | 备的平台工具    |            |
| Q mt45f      |           |            |
|              |           |            |
|              |           |            |
|              |           |            |
|              |           |            |
|              |           |            |
|              |           |            |
|              |           |            |
|              |           |            |
|              |           |            |
|              |           |            |
|              |           |            |
| Today time t |           | Q<br>絵志    |

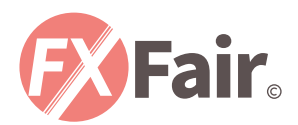

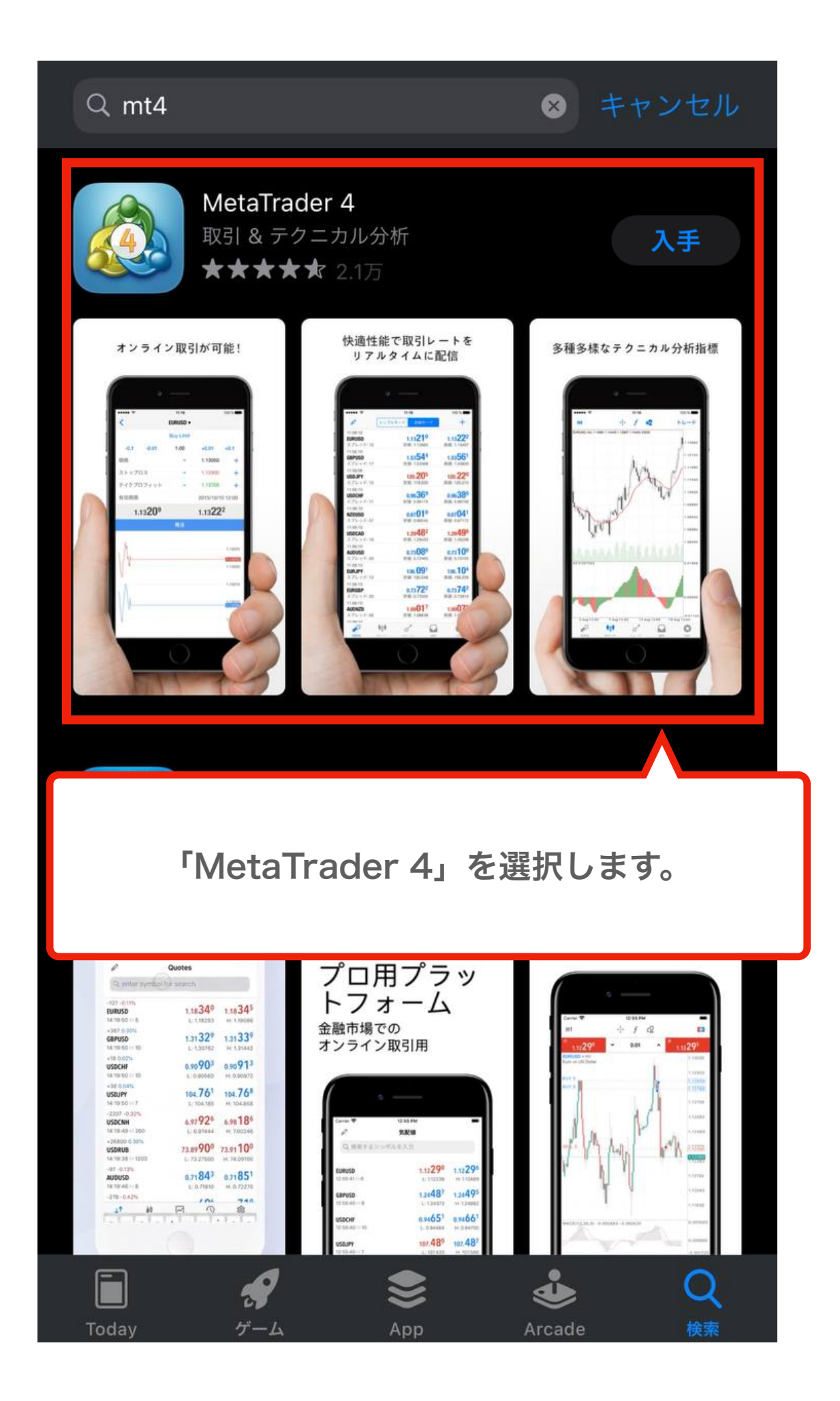

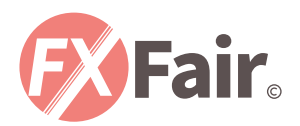

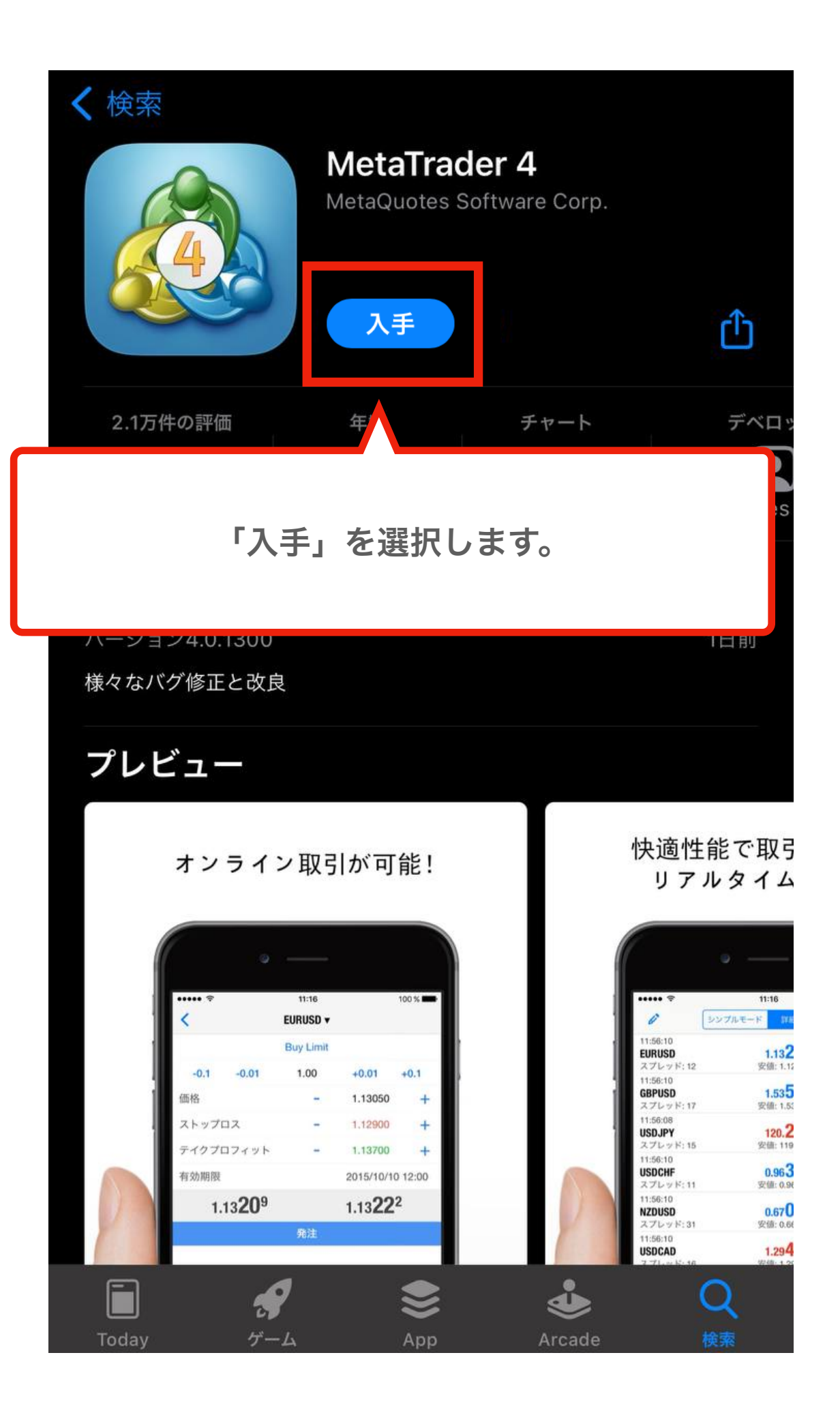

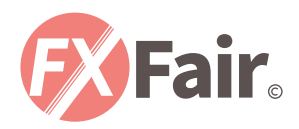

## 口座ログイン方法

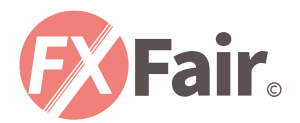

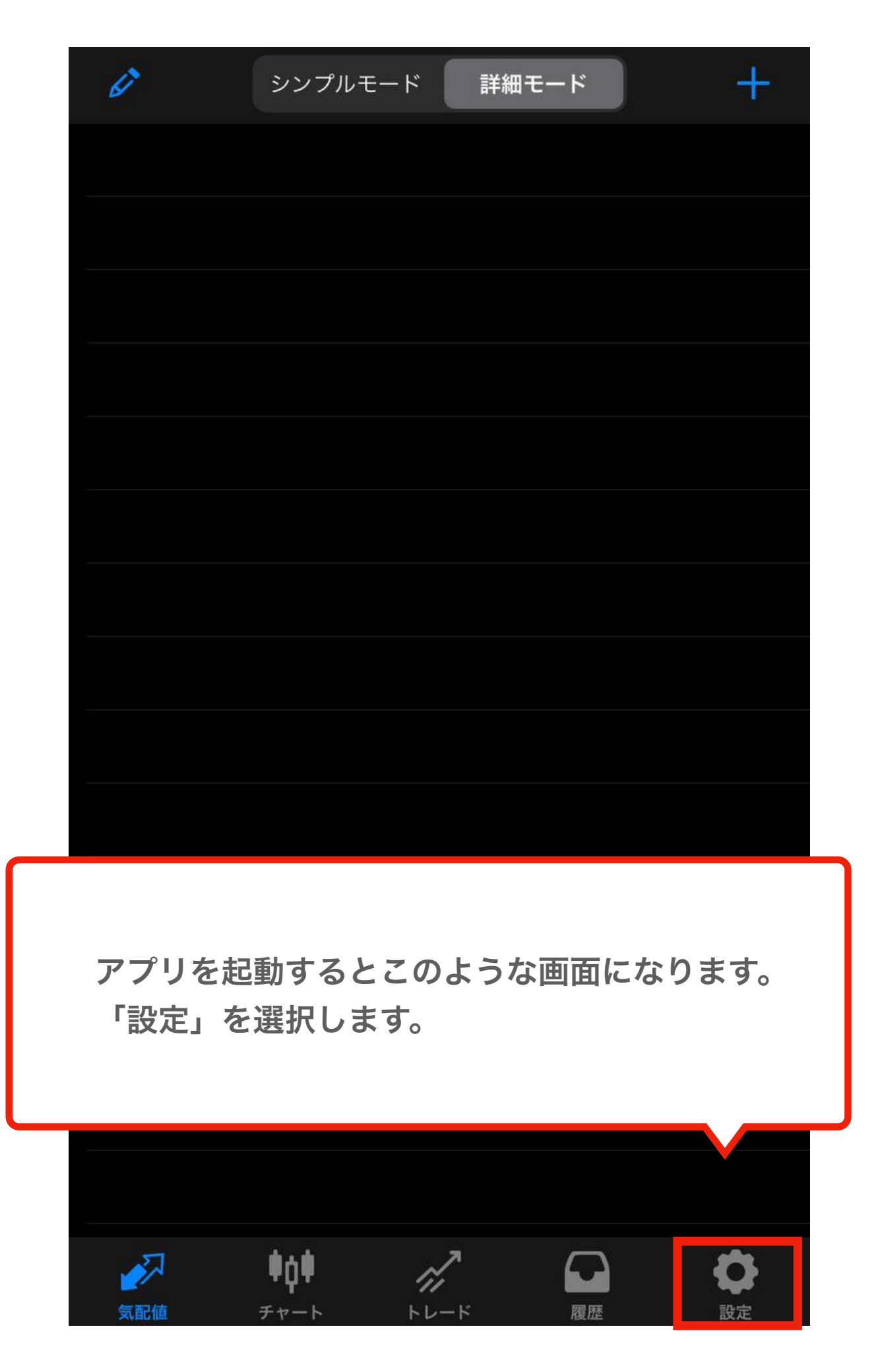

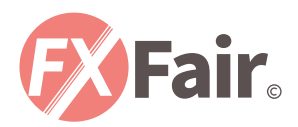

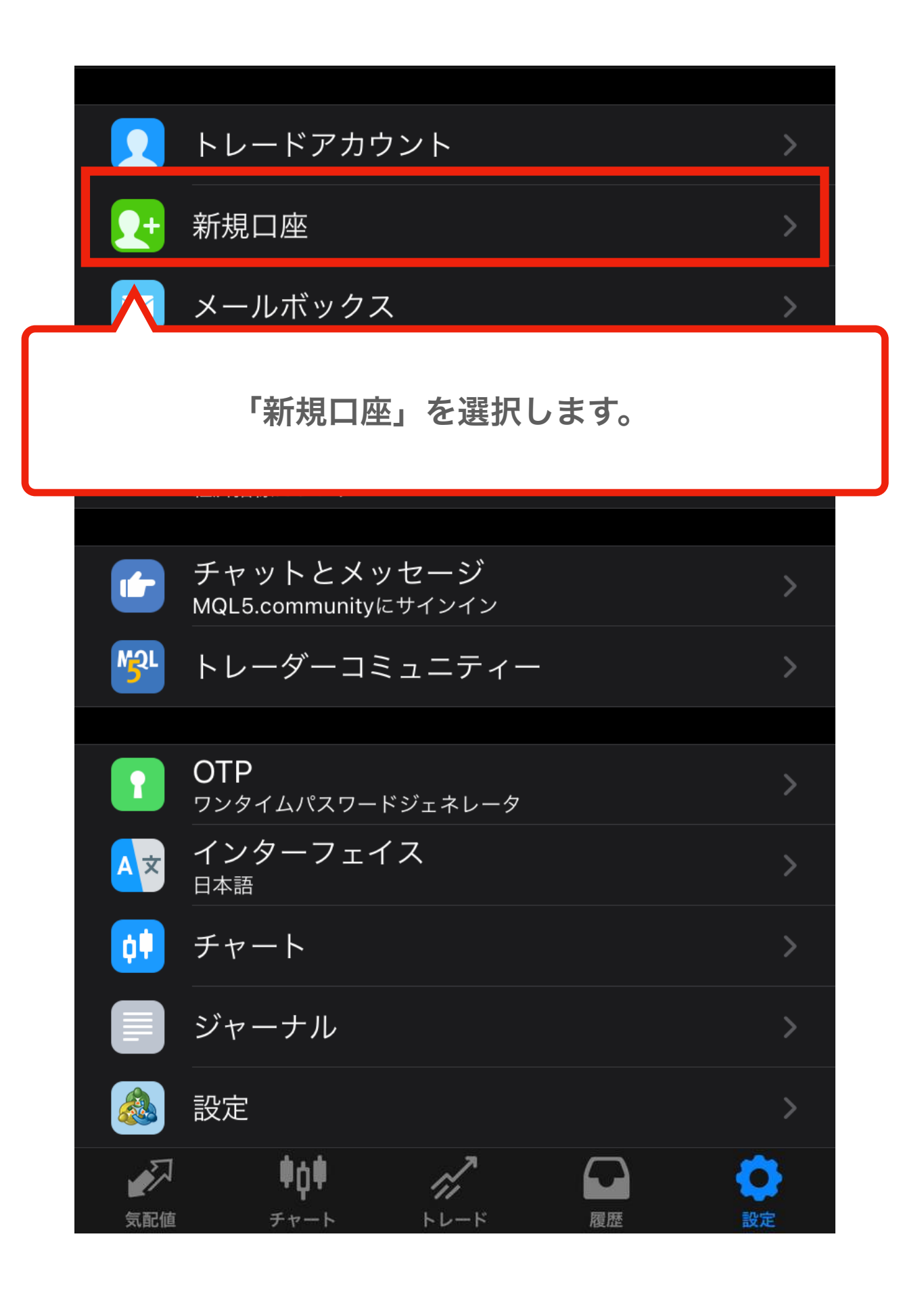

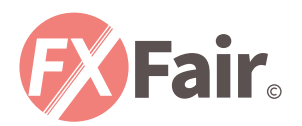

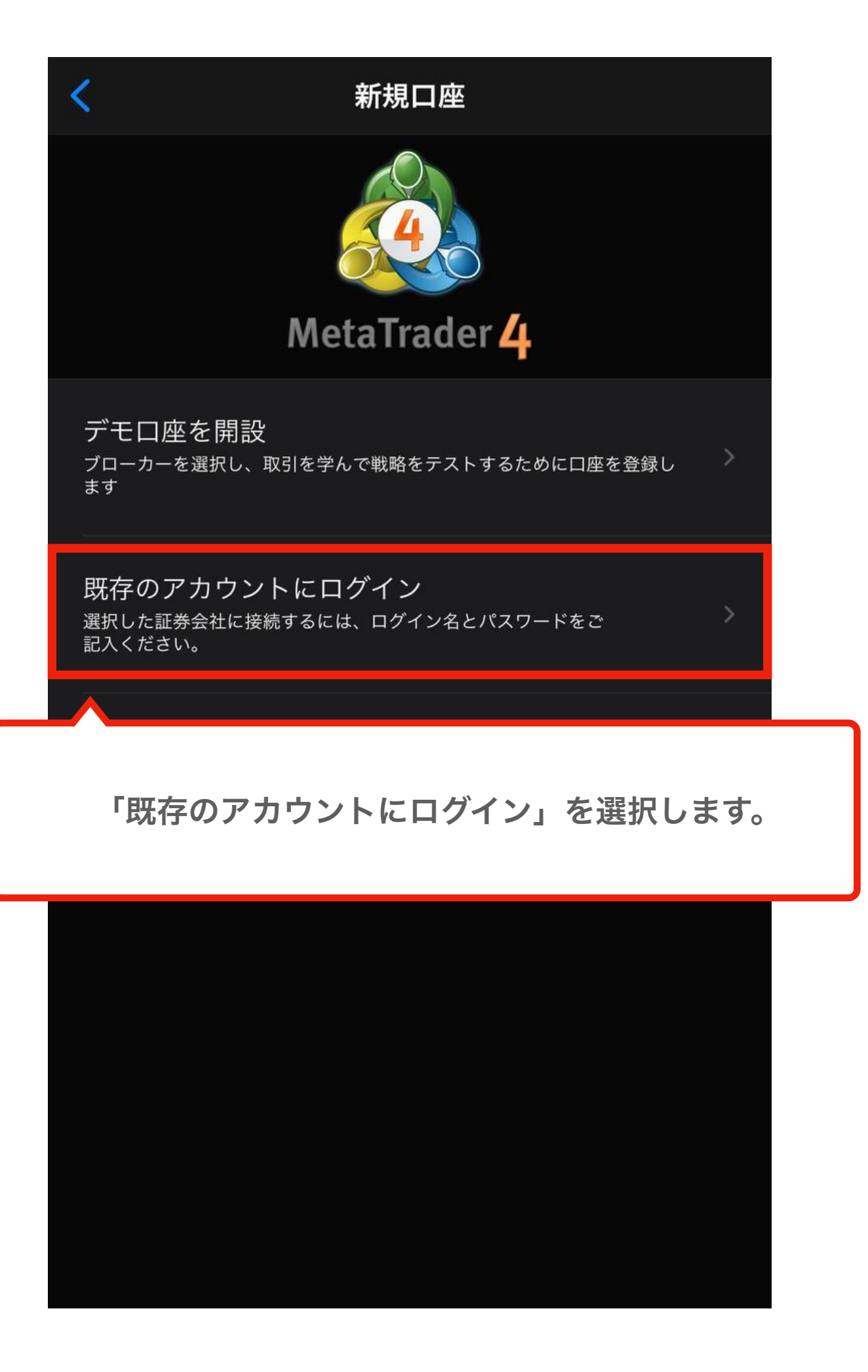

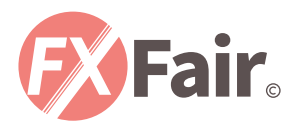

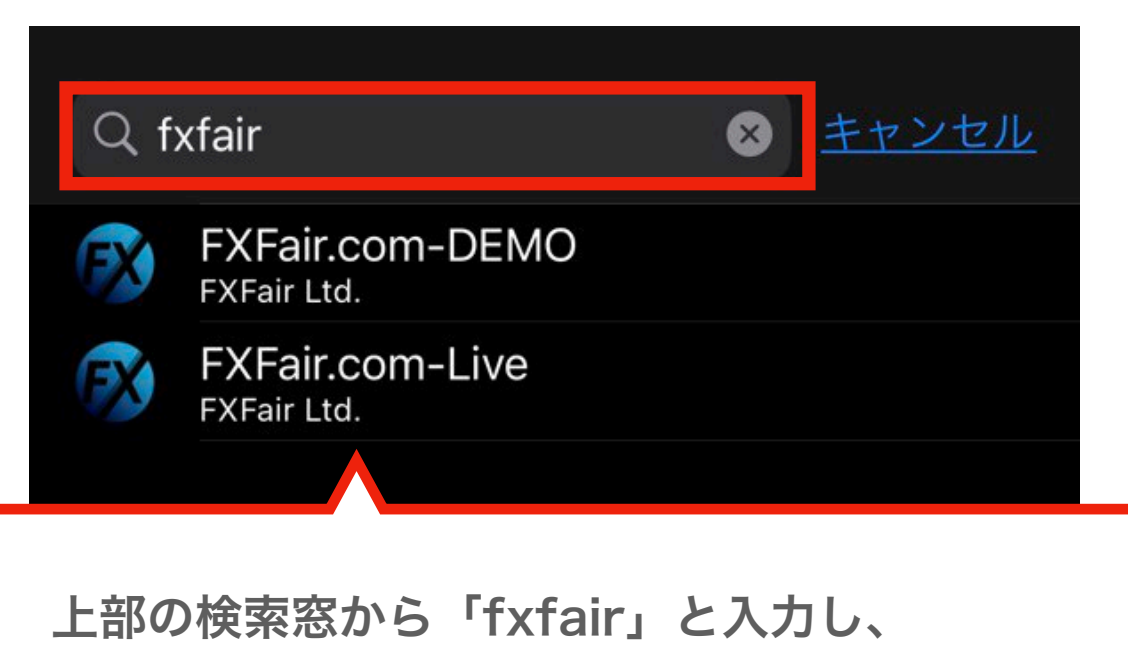

メールに記載されているサーバーを選択します。

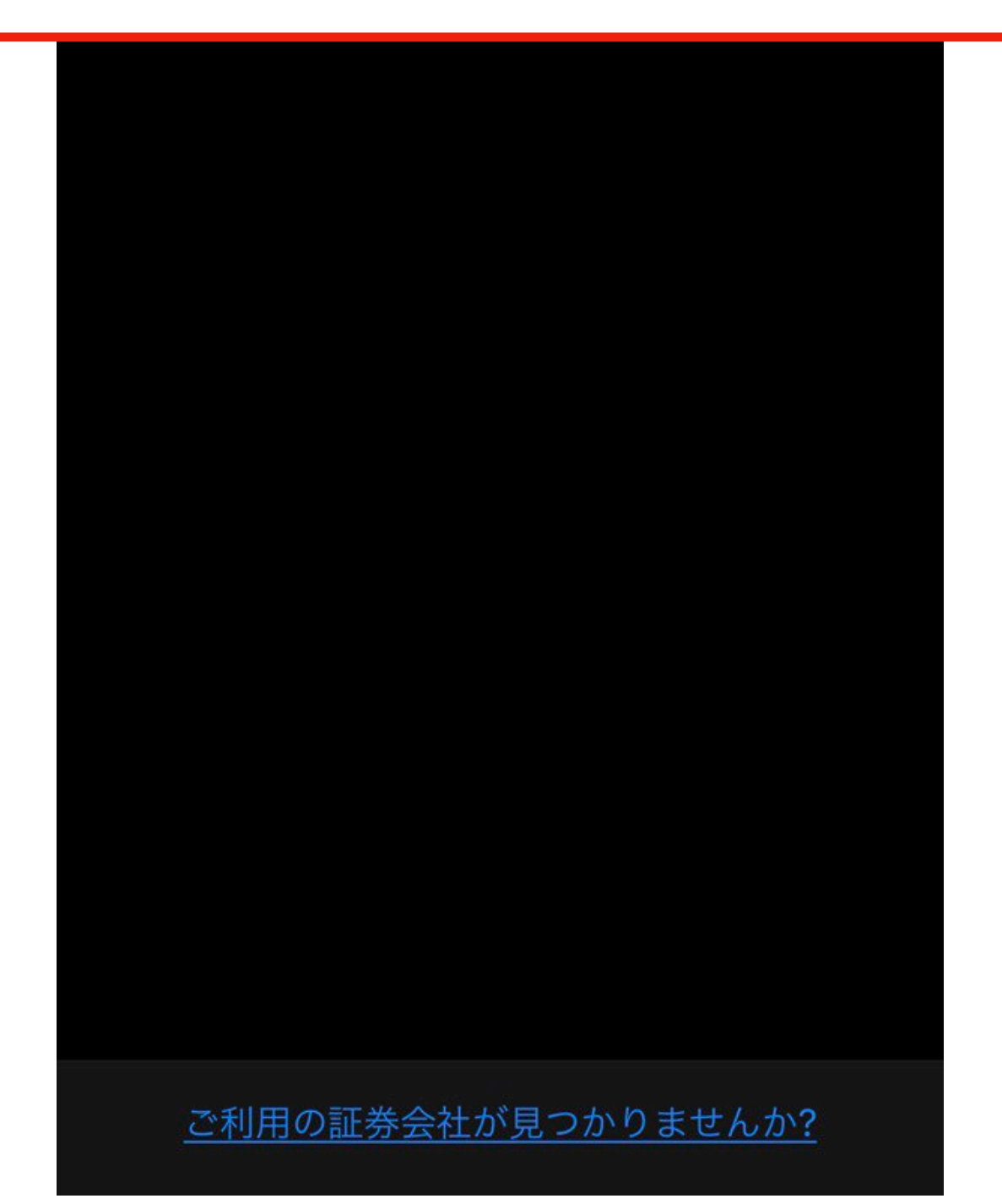

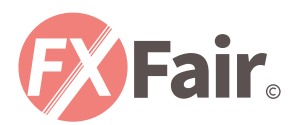

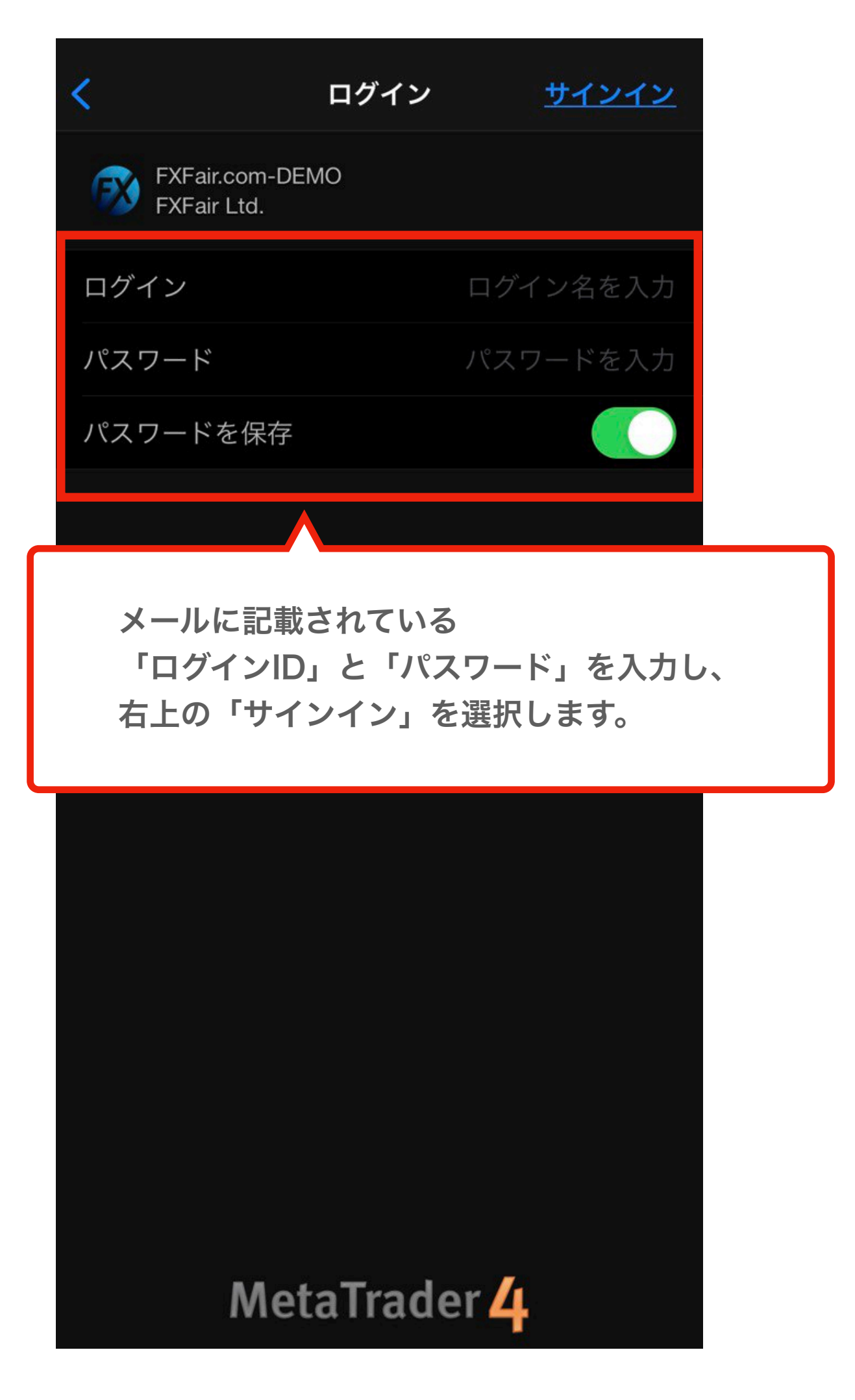

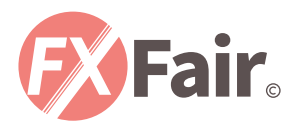

| Ø                                     | シンプルモード 詳細モード                              | +                                          |
|---------------------------------------|--------------------------------------------|--------------------------------------------|
| 11:54:06<br><b>EURUSD</b><br>スプレッド: 2 | <b>1.20<mark>95</mark>0</b><br>安値: 1.20836 | <b>1.20<mark>95</mark>2</b><br>高値: 1.21363 |
| 11:54:06<br><b>USDJPY</b><br>スプレッド: 4 | <b>104.85</b> 3<br>安値: 104.607             | <b>104.857</b><br>高値: 104.900              |
| 11:54:06<br><b>EURJPY</b><br>スプレッド: 6 | <b>126.82</b> 1<br>安値: 126.731             | <b>126.827</b><br>高値: 127.126              |

ログインに成功するとこのような画面となります。 ※「不正な口座」や「無効な口座」と出た場合は、 ログイン情報に誤りがありますので、 「サーバー名」「ログインID」「パスワード」を 再度入力し直してください。

| <b>GBPUSD</b><br>スプレッド: 4             |              | <b>1.37 3</b><br>安値: 1.369 | 44             | <b>1.373<sup>3</sup></b><br>高値: 1.37579  |
|---------------------------------------|--------------|----------------------------|----------------|------------------------------------------|
| 11:54:06<br><b>AUDUSD</b><br>スプレッド: 3 |              | <b>0.7638</b><br>安値: 0.760 | <b>7</b><br>57 | <b>0.7639<sup>0</sup></b><br>高値: 0.76626 |
| 11:54:06<br><b>USDCAD</b><br>スプレッド: 2 |              | <b>1.2795</b><br>安値: 1.276 | <b>4</b><br>12 | <b>1.2795</b> 6<br>高値: 1.28193           |
|                                       |              |                            |                |                                          |
| <b>~</b> 7                            | <b>0</b> ∩0  | $\sim$                     | Ω              | ð                                        |
| 気配値                                   | • <b>1</b> • |                            | 層麻             |                                          |

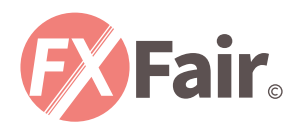

# 注文方法

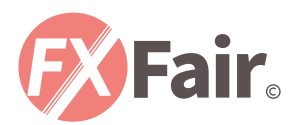

| Ø                                      | シンプルモード 詳細 <b>モード</b>                      | +                                           |
|----------------------------------------|--------------------------------------------|---------------------------------------------|
| 11:54:06<br><b>EURUSD</b><br>スプレッド: 2  | <b>1.20<mark>95</mark>0</b><br>安値: 1.20836 | <b>1.20<mark>95</mark></b> 2<br>高値: 1.21363 |
| 11:54:06<br><b>USDJPY</b><br>スプレッド: 4  | <b>104.85</b> 3<br>安値: 104.607             | <b>104.857</b><br>高値: 104.900               |
| 11:54:06<br><b>EURJPY</b><br>スプレッド: 6  | <b>126.82</b> 1<br>安値: 126.731             | <b>126.82</b> 7<br>高値: 127.126              |
| 11:54:06<br><b>GBPJPY</b><br>スプレッド: 12 | <b>143.97</b> 3<br>安値: 143.374             | <b>143.98<sup>5</sup></b><br>高値: 144.095    |

#### 「気配値」画面で任意の通貨ペアを選択します。

|          |      | 00.00         |                  |                  |
|----------|------|---------------|------------------|------------------|
| スプレッド: 5 |      | 安値: 79.6      | 85               | 高値: 80.208       |
| 11:54:06 |      | 0             | 20               | 012              |
| GBPUSD   |      | 1.37 <b>3</b> | Ja               | 1.37 <b>3</b>    |
| スプレッド: 4 |      | 安値: 1.369     | 944              | 高値: 1.37579      |
| 11:54:06 |      | -             |                  |                  |
| AUDUSD   |      | 0.7638        | 31               | 0.76 <b>39</b> 0 |
| スプレッド: 3 |      | 安値: 0.760     | )57              | 高値: 0.76626      |
| 11:54:06 |      | -             |                  |                  |
| USDCAD   |      | 1.279         | $\mathbf{D}^{4}$ | 1.27 <b>95</b> ° |
| スプレッド: 2 |      | 安値: 1.276     | 612              | 高値: 1.28193      |
|          |      |               |                  |                  |
|          |      |               |                  |                  |
|          |      |               |                  |                  |
|          |      |               |                  |                  |
|          | ¢ġ♥  | 7.            |                  | <b>O</b>         |
| 気配値      | チャート | トレード          | 履歴               | 設定               |

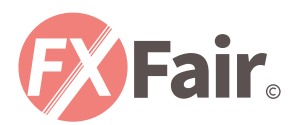

| 6°                                     | シンプルモード 詳細 <b>モード</b>                    |                                          |
|----------------------------------------|------------------------------------------|------------------------------------------|
| 11:54:30<br><b>EURUSD</b><br>スプレッド: 2  | <b>1.2093<sup>1</sup></b><br>安値: 1.20836 | <b>1.2093<sup>3</sup></b><br>高値: 1.21363 |
| 11:54:30<br><b>USDJPY</b><br>スプレッド: 3  | <b>104.867</b><br>安値: 104.607            | <b>104.87<sup>0</sup></b><br>高値: 104.900 |
| 11:54:30<br><b>EURJPY</b><br>スプレッド: 5  | <b>126.81</b> 6<br>安値: 126.731           | <b>126.82<sup>1</sup></b><br>高値: 127.126 |
| 11:54:31<br><b>GBPJPY</b><br>スプレッド: 11 | <b>143.97<sup>5</sup></b><br>安値: 143.374 | <b>143.98</b> 6<br>高値: 144.095           |

任意の通貨ペアを選択するとこのような画面になります。 「トレード」を選択します。

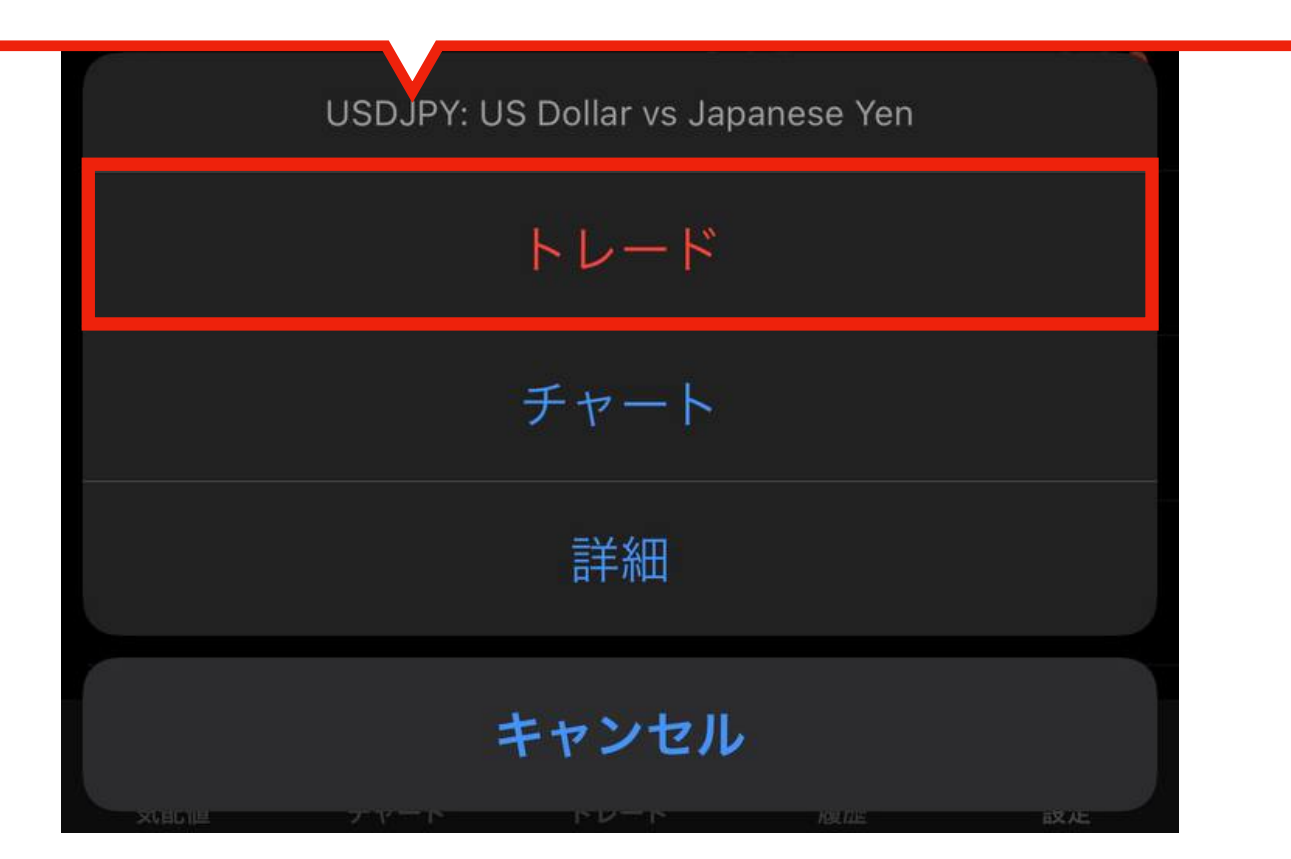

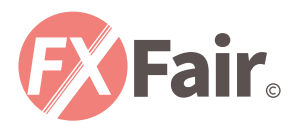

| -4 JPY                        | +         |
|-------------------------------|-----------|
| 残高:                           | 1 000 000 |
| 有効証拠金:                        | 999 996   |
| 証拠金:                          | 210       |
| 余剰証拠金:                        | 999 786   |
| 証拠金維持率 (%):                   | 476 806   |
| ポジション                         |           |
| USDJPY, sell 0.01             |           |
| $104.864 \rightarrow 104.868$ | -4        |
|                               |           |

#### 注文が問題なく完了するとこのような画面になります。 他の画面が出た場合はエラーとなりますので再度お試しください。

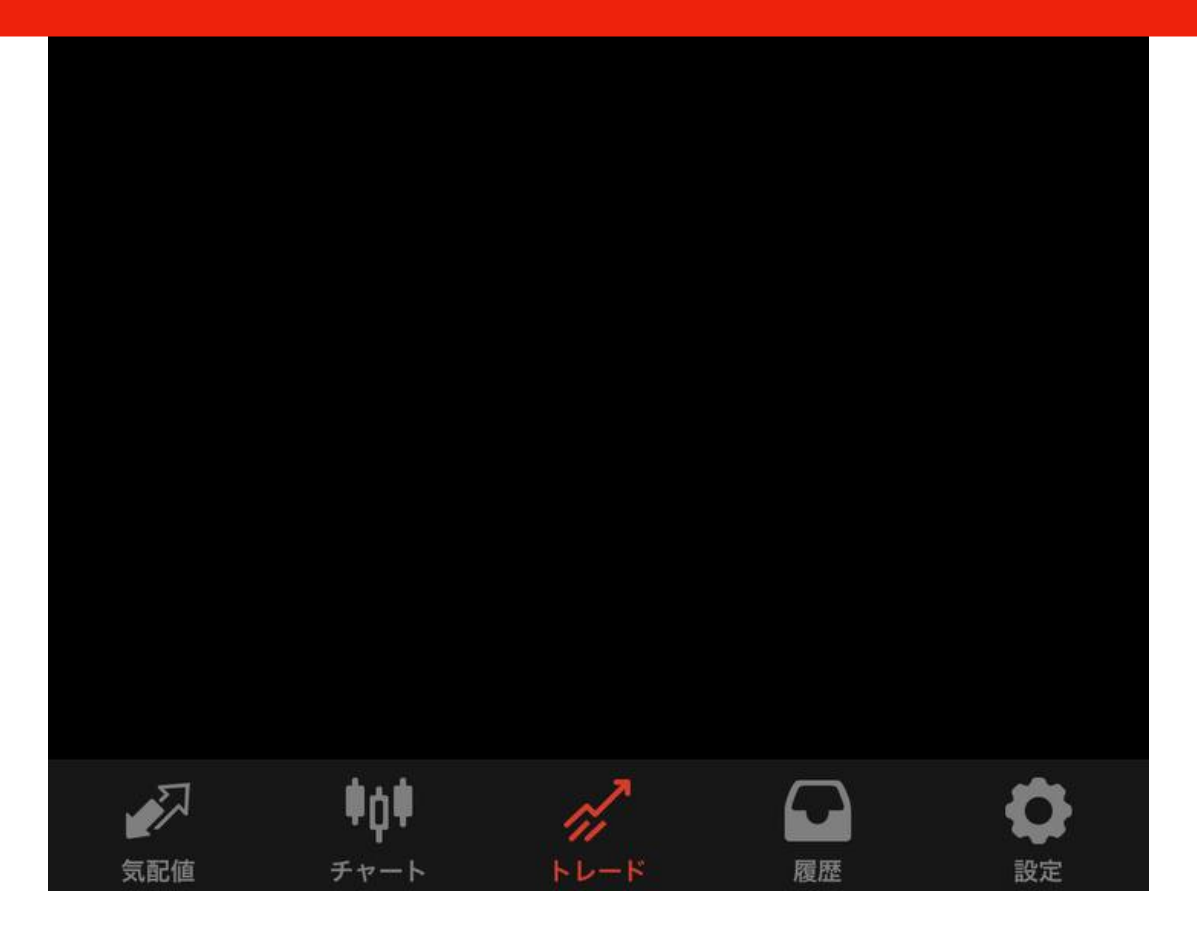

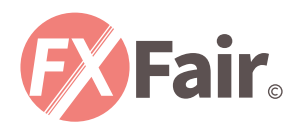

## 注文決済方法

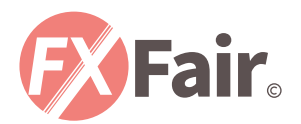

| -4 JPY                        | -         |
|-------------------------------|-----------|
| 残高:                           | 1 000 000 |
| 有効証拠金:                        | 999 996   |
| 証拠金:                          | 210       |
| 余剰証拠金:                        | 999 786   |
| 証拠金維持率 (%):                   | 476 806   |
| ポジション                         |           |
| USDJPY, sell 0.01             | -1        |
| $104.864 \rightarrow 104.868$ | -4        |
|                               |           |
|                               |           |
|                               |           |

「トレード」画面から決済したいポジションを 左にスワイプします。

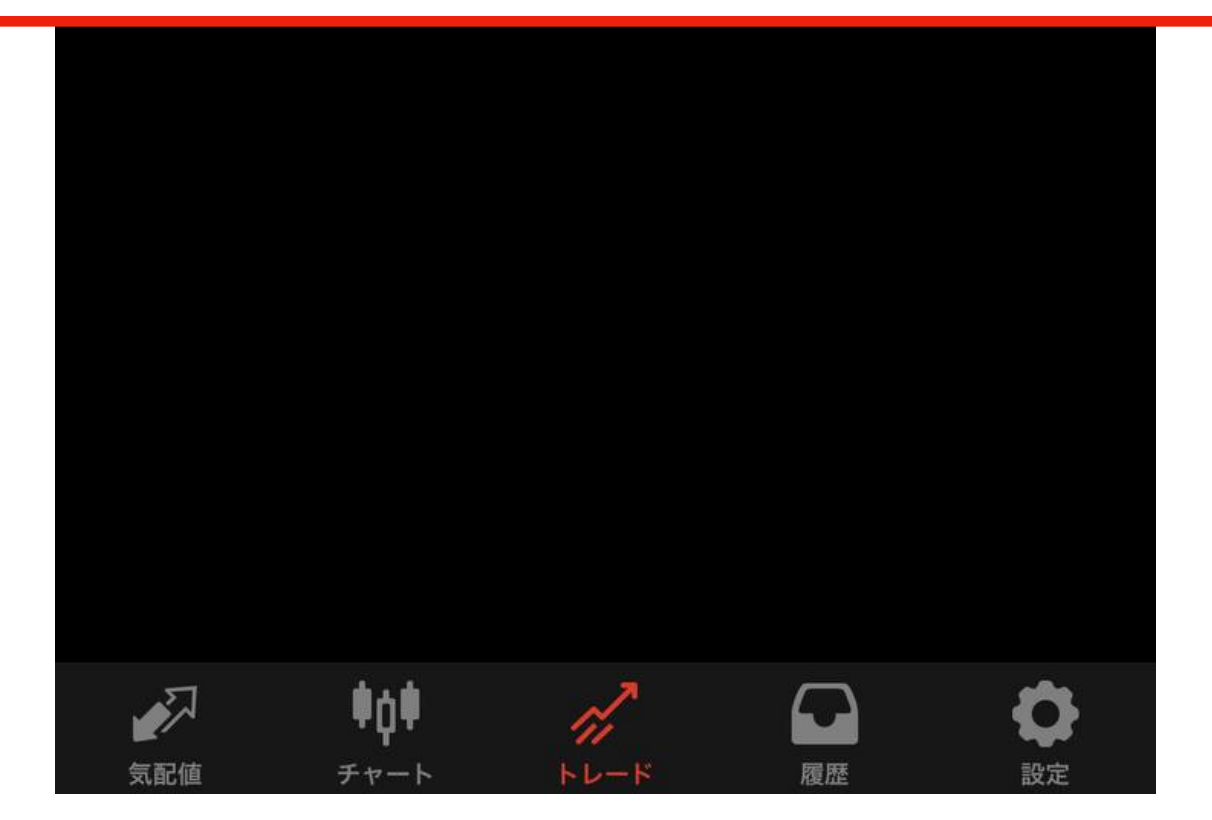

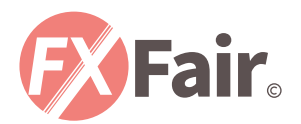

| -9 JI                                           | ΡΥ |   |   |                            | +                                       |
|-------------------------------------------------|----|---|---|----------------------------|-----------------------------------------|
| 残高:<br>有効証拠金:<br>証拠金:<br>余剰証拠金:<br>証拠金維持率 (%):  |    |   |   | 99<br>99<br>99<br>99<br>47 | 9 987<br>9 978<br>210<br>9 768<br>6 729 |
| ポジション<br>USDJPY, sell 0.01<br>104 879 → 104 888 | Γ  | Ø | 6 | ÷                          | <u>16</u> 9                             |
|                                                 |    |   |   |                            |                                         |

注文をスワイプするとこのようになりますので、

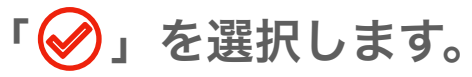

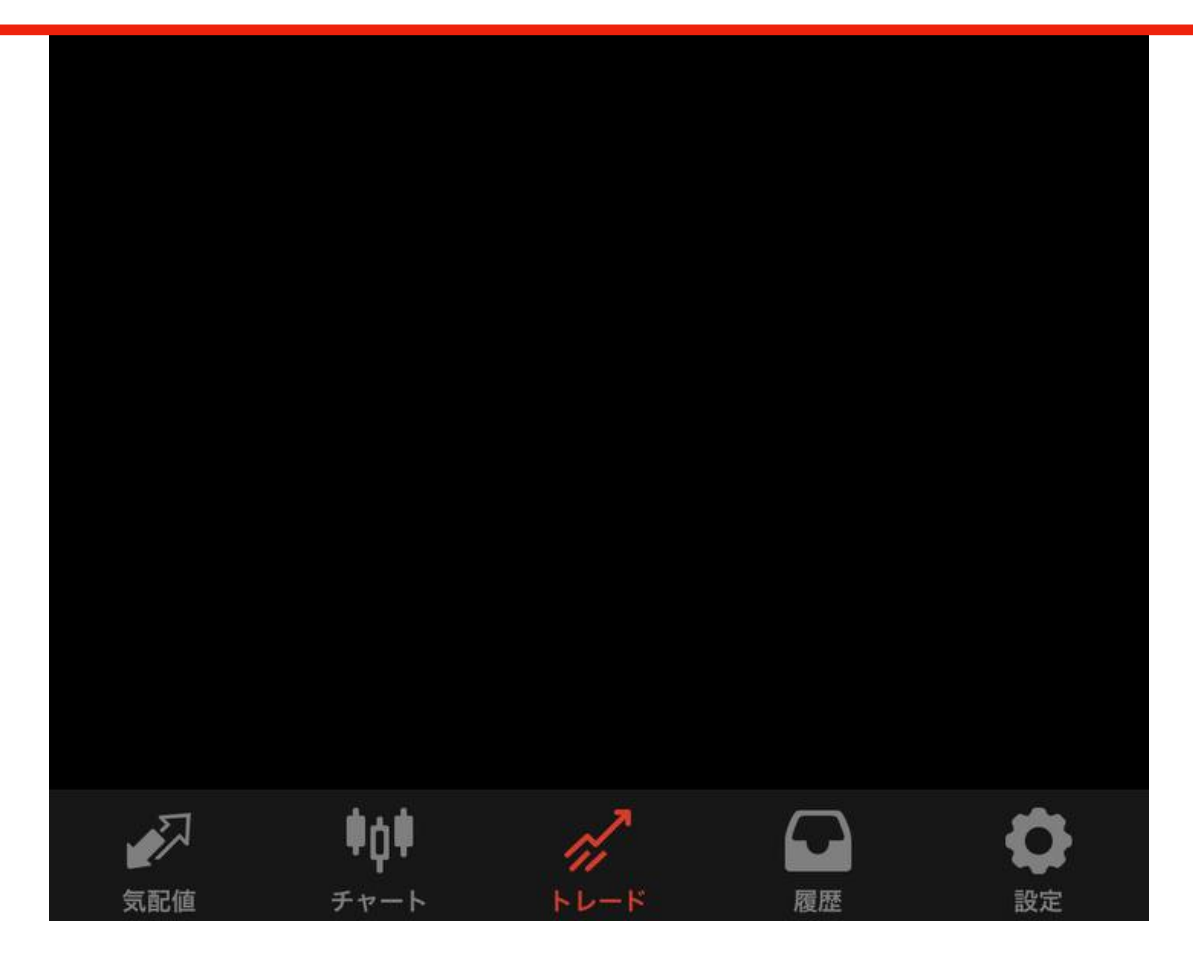

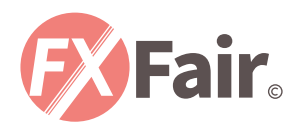

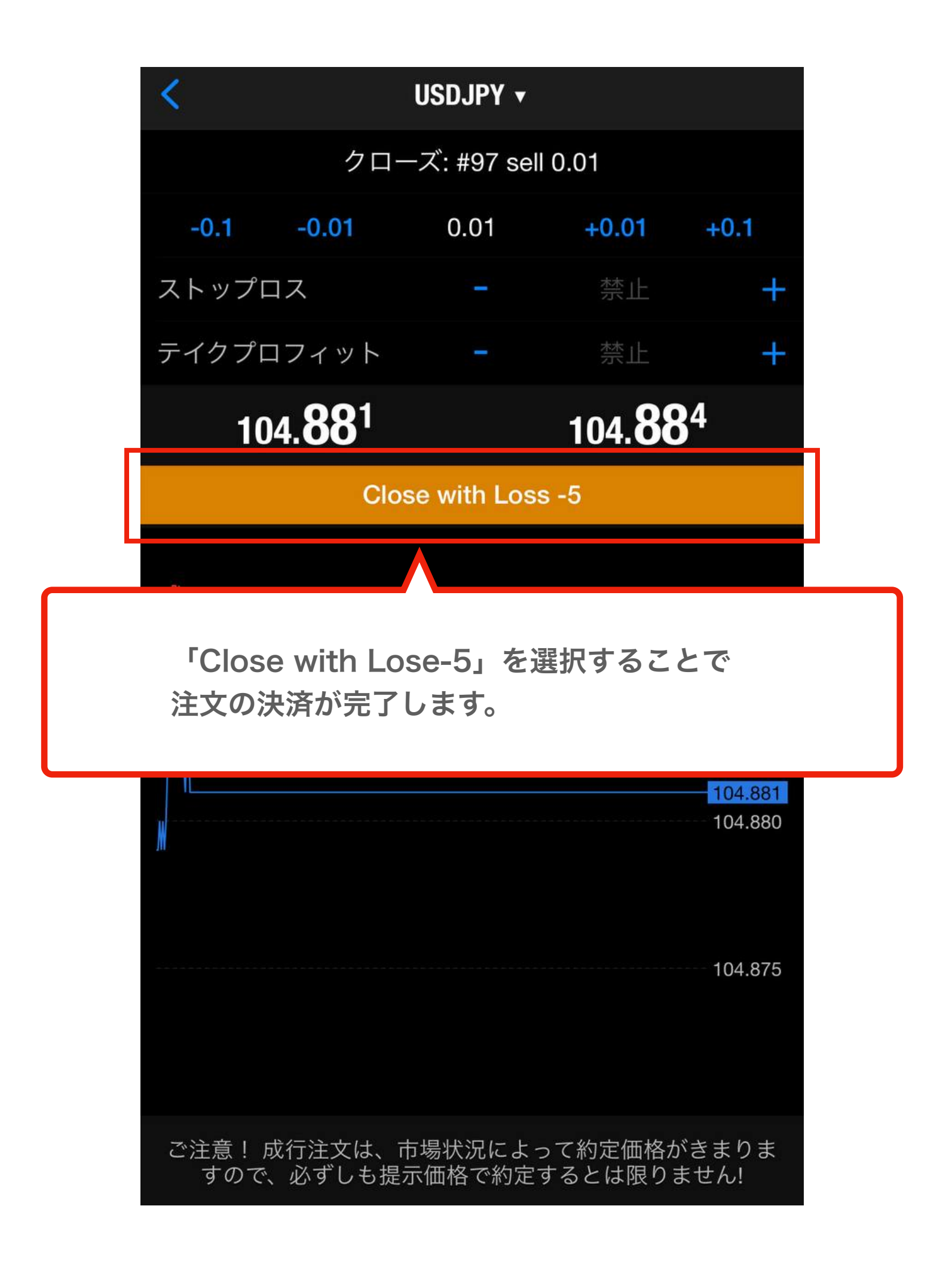

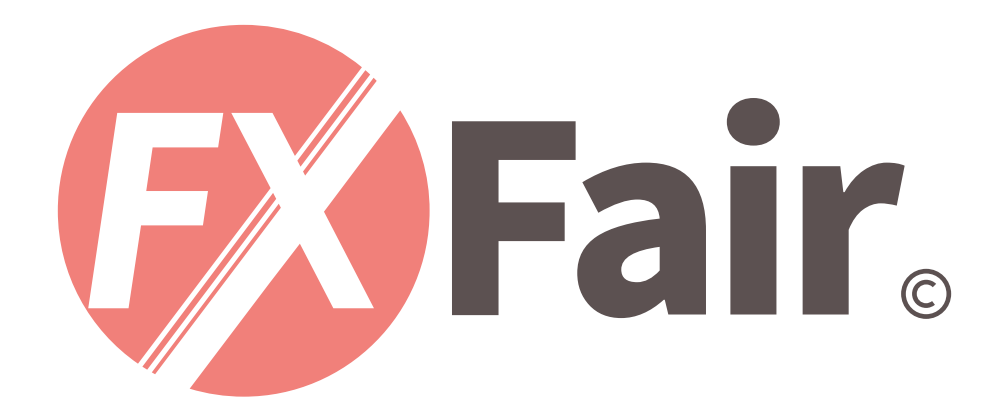

### MT4 for iPhone 総合マニュアル